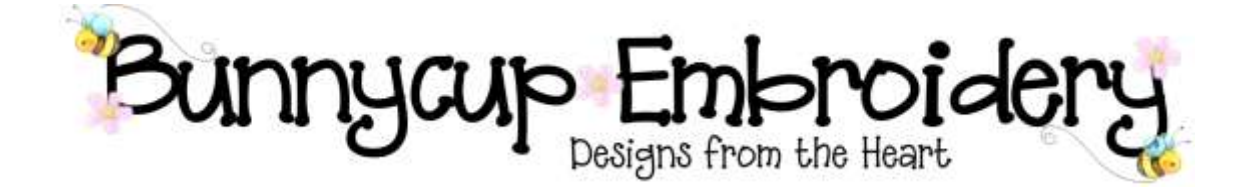

# **Technical Help Series**

**Show File Types** 

### Disclaimer

Whilst every effort is made to ensure that information and documents contained in this site are correct and error free no responsibility or liability can be accepted by Bunnycup Embroidery for any loss or damage incurred as a result of relying on information or downloading files contained within the Bunnycup Embroidery (www.bunnycup.com) website.

#### Copyright ©

All rights in this document are reserved by Bunnycup Embroidery. No part of this document or its contents may be reproduced or distributed in any form other than for private use by Bunnycup Embroidery customers.

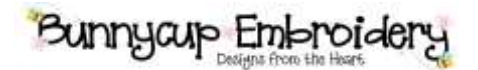

## **Technical Help Series**

### **Show File Types**

With the default settings of Windows XP you may not be able to see the file extensions (eg .PES) as shown in Figure 1.

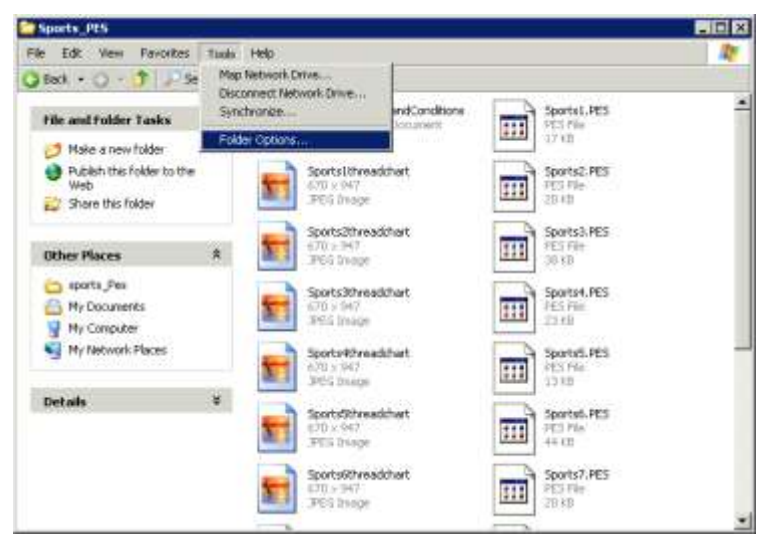

Figure 1 Setting file type viewing options

To change these settings select the "Tools" menu and then "Folder options...". Change the View tab as shown in Figure 12 and turn off the "Hide extensions for known file types" and then select "OK"

| Folder Options                                                                                                    |
|----------------------------------------------------------------------------------------------------|
| General View File Types Ottime Files                                                                                                    |
| Folder views<br>You can apply the view (such as Details or Tiles) that<br>you are using for this folder to all folders.                                                             |
| Apply to All Folders Reset All Folders                                                                                                    |
| Advanced settings:                                                                                                    |
| Automatically search for network folders and printers     Display file size information in folder tips     Display simple folder view in Explorer's Folders list                    |
| <ul> <li>Display the contents of system folders</li> <li>Display the full path in the address bar</li> <li>Display the full extended to the blocks of the system folders</li> </ul> |
| Do not cache thumbnails     Do not cache thumbnails                                                                                                    |
| Do not show hidden files and folders     Show hidden files and folders     Hide and rolders                                                                                         |
| Hide protected operating system files (Recommended)                                                                                                    |
| Restore Defaults                                                                                                    |
| DK Cancel Apply                                                                                                    |

### Figure 2 View options tab

The file types should now be visible in Windows Explorer.